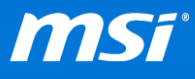

# FAQ No.2016

#### 如何更換 Windows 10 介面之顯示語言?

影響機種: 全

<mark>Q:</mark> 如何更換 Windows 10 介面之顯示語言?

A: 請依下述步驟選擇您喜好之語言。

注意: 如果您的 Windows 系統為 Windows 單一語言版本, 該版本僅包含預設

語言,並法無切換成多國語言。

1) 右鍵點選[Windows 鍵]並選擇控制台。

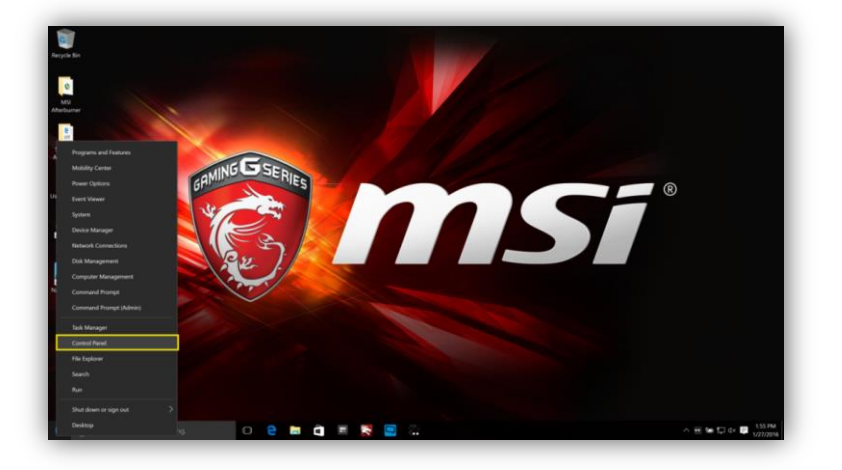

2) 選擇控制台中的[新增語言]。

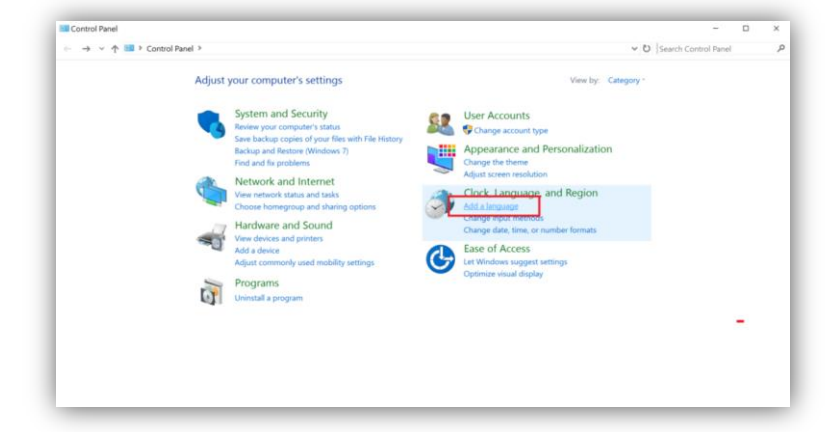

Prepared by MSI Notebook FAE Version: 1.1 Date: 2016/01/29

 先檢查語言列表·如果您的Windows系統並無想添加的語言於列表· 請先選擇[新增語言]。

| Language                             |                            |                                                                                                   | -                                   |        |
|--------------------------------------|----------------------------|---------------------------------------------------------------------------------------------------|-------------------------------------|--------|
| → × ↑ 🐓 > Control Par                | nel 👂 Clock, Language, an  | d Region ≯ Language                                                                               | ✓ ひ Search Control Panel            |        |
| Control Panel Home                   | Change your lang           | uage preferences                                                                                  |                                     |        |
| Advanced settings                    | Add languages you wa       | nt to use to this list. The language at the top of your list is your primary language (the one yo | ou want to see and use most often). |        |
| Change date, time, or number formats | Add a language Ren         | ove Move up Move down                                                                             |                                     |        |
|                                      | English (United<br>States) | Windows display language: Enabled<br>Keyboard layout: US<br>Date, time, and number formatting     | o                                   | ptions |
|                                      |                            |                                                                                                   |                                     |        |
|                                      |                            |                                                                                                   |                                     |        |
|                                      |                            |                                                                                                   |                                     |        |
|                                      |                            |                                                                                                   |                                     |        |
|                                      |                            |                                                                                                   |                                     |        |
| See also                             |                            |                                                                                                   |                                     |        |
| Fonts                                |                            |                                                                                                   |                                     |        |
| Location                             |                            |                                                                                                   |                                     |        |

#### 4) 舉例來說,我們將示範為您的微星筆電切換繁體中文語言。

4.1) 選擇主語言選單。

|       | A Control Danol          | Clock Language and Region       |                                       |                 |                                         | Search languages       |            |
|-------|--------------------------|---------------------------------|---------------------------------------|-----------------|-----------------------------------------|------------------------|------------|
|       | T X Condorrance          | Clock, Language, and Region     | Language - Add languages              | 2               |                                         | • • • Search languages |            |
| Add   | d a language             |                                 |                                       |                 |                                         |                        |            |
| Use t | the search box to find m | ore languages.                  |                                       |                 |                                         |                        |            |
| Grou  | ip languages by: Langu   | age name                        |                                       |                 |                                         |                        |            |
|       |                          | 1                               |                                       |                 |                                         |                        | ^          |
|       | Catalan                  | Central Atlas Tamazight (Latin) | Central Atlas Tamazight<br>(Tifinagh) | Central Kurdish | Cherokee (Cherokee)                     | Chinese (Simplified)   |            |
|       | 中文(繁體)                   | Corsu                           | hrvatski                              | čeština         |                                         |                        |            |
|       | Chinese (Traditional)    | Corsican                        | Croatian                              | Czech           |                                         |                        |            |
| D     |                          |                                 |                                       |                 |                                         |                        | ^          |
|       | dansk                    | درى                             | <i>وروْر ۵</i> سو                     | Nederlands      | 「「」「」「」「」「」」「」」「」」「」」」「」」」「」」」「」」」「」」「」 |                        |            |
|       | Danish                   | Dari                            | Divehi                                | Dutch           | Dzongkha                                |                        |            |
| E     |                          |                                 |                                       |                 |                                         |                        | <b>^</b> ~ |
| E     | Danish                   | Dari                            | Divehi                                | Dutch           | Dzongkha                                |                        | <b>^</b> v |

#### 4.2)接續選擇[開啟]。

| → ∨ ↑ 🐖 > Control Panel       | > Clock, Language, and Region 3 | · Language > Add language             | s                 |                     | ✓ ひ Search languages |   |  |
|-------------------------------|---------------------------------|---------------------------------------|-------------------|---------------------|----------------------|---|--|
|                               |                                 |                                       |                   |                     |                      |   |  |
|                               |                                 |                                       |                   |                     |                      |   |  |
| Add a language                |                                 |                                       |                   |                     |                      |   |  |
| Use the search box to find mo | ore languages.                  |                                       |                   |                     |                      |   |  |
| Group languages by: Languages | ge name 🛛 🗸                     |                                       |                   |                     |                      |   |  |
|                               |                                 |                                       |                   |                     |                      | ^ |  |
| català                        | tamazight n lațlaș              |                                       | کوردیی ناوه ٍراست | СМА                 | 中文(简体)               |   |  |
|                               | n wannas                        |                                       |                   |                     |                      |   |  |
| Catalan                       | Central Atlas Tamazight (Latin) | Central Atlas Tamazight<br>(Tifinagh) | Central Kurdish   | Cherokee (Cherokee) | Chinese (Simplified) |   |  |
|                               |                                 | (                                     |                   |                     |                      |   |  |
| 中文(繁體)                        | Corsu                           | hrvatski                              | čeština           |                     |                      |   |  |
|                               |                                 |                                       |                   |                     |                      |   |  |
| Chinese (Traditional)         | Corsican                        | Croatian                              | Czech             |                     |                      |   |  |
| D                             |                                 |                                       |                   |                     |                      | ~ |  |
|                               |                                 |                                       |                   |                     | 2                    |   |  |
| dansk                         | درى                             | تِروْرِ ۵ سُ                          | Nederlands        | र्हेट्राय.          | 2                    |   |  |
|                               |                                 |                                       |                   |                     |                      | ~ |  |
|                               |                                 |                                       |                   |                     |                      |   |  |

# 4.3)選擇您的語言。

# 4.4) 點選[新增]將所選語言加入 WInodws 語言列表。

| egional variants                                                                                    | - 0                          |
|----------------------------------------------------------------------------------------------------|------------------------------|
| -> 🕆 🎌 > Control Panel > Clock, Language, and Region > Language > Add languages > Regional variants | ✓ ♥ Search regional variants |
|                                                                                                    |                              |
| Add a language                                                                                      |                              |
| Use the search box to find more languages.                                                          |                              |
| 中文(香港特別行<br>政區) 中文(澳門特別行<br>政區) 中文(台灣)                                                              |                              |
| Chinese (Enditional Hana Chinese (Enditional Massa Chinese (Enditional Triuma)                      |                              |
| Kong SAR) SAR)                                                                                      |                              |
|                                                                                                    |                              |
|                                                                                                    |                              |
|                                                                                                    |                              |
|                                                                                                    |                              |
|                                                                                                    |                              |
|                                                                                                    |                              |
|                                                                                                    |                              |
|                                                                                                    | 1                            |
|                                                                                                    | 4                            |
|                                                                                                    |                              |
| Privacy statement                                                                                   | Add                          |
| Privacy statement                                                                                   | Add Cancel                   |

5) 顯示語言可透過[上移]與[下移]進行調整。在示範中,我們將[中文(台灣)]上移。

| 턎 Language                           |                            | -                                                                                                    |         | ×      |
|--------------------------------------|----------------------------|----------------------------------------------------------------------------------------------------|---------|--------|
| ← → × ↑ 🐓 > Control Par              | nel 👂 Clock, Language, an  | d Region > Language V 💟 Search Control Pa                                                                                           | anel    | م<br>ر |
| Control Panel Home                   | Change your lang           | juage preferences                                                                                                    |         |        |
| Advanced settings                    | Add languages you wa       | nt to use to this list. The language at the top of your list is your primary language (the one you want to see and use most often). |         |        |
| Change date, time, or number formats | Add a language Ren         | nove Move up Move down                                                                                                    |         |        |
|                                      | English (United<br>States) | Windows display language: Enabled<br>Keyboard layout: US<br>Date, time, and number formatting                                       | Options |        |
|                                      | 中文(台灣)                     | Windows display language: Available for download<br>Input method: Microsoft Bopomofo                                                | Options |        |
|                                      |                            |                                                                                                    |         |        |
|                                      |                            |                                                                                                    |         |        |
|                                      |                            |                                                                                                    |         |        |
|                                      |                            |                                                                                                    |         |        |
| See also                             |                            |                                                                                                    |         |        |
| Fonts                                |                            |                                                                                                    |         |        |
| Location                             |                            |                                                                                                    |         |        |

# 6) 利用[選項]設定顯示語言與輸入法。

| ← → ∨ ↑ 🐓 > Control Pan                 | el 👂 Clock, Language, an                | d Region > Language v 🖏 Sea                                                                                            | rch Control Panel | Ą |  |  |  |
|-----------------------------------------|-----------------------------------------|----------------------------------------------------------------------------------------------------|-------------------|---|--|--|--|
| Control Panel Home                      | Change your lang                        | uage preferences                                                                                                    |                   |   |  |  |  |
| Advanced settings                       | Add languages you wa                    | nt to use to this list. The language at the top of your list is your primary language (the one you want to see and use | e most often).    |   |  |  |  |
| Change date, time, or number<br>formats | Add a language Remove Move up Move down |                                                                                                    |                   |   |  |  |  |
|                                         | 中文(台灣)                                  | Windows display language: Available for download<br>Input method: Microsoft Bopomofo                                   | Options           | ] |  |  |  |
|                                         | English (United<br>States)              | Windows display language: Enabled<br>Keyboard layout: US<br>Date, time, and number formatting                          | Options           |   |  |  |  |
|                                         |                                         |                                                                                                    |                   |   |  |  |  |
|                                         |                                         |                                                                                                    |                   |   |  |  |  |
|                                         |                                         |                                                                                                    |                   |   |  |  |  |
| See also                                |                                         |                                                                                                    |                   |   |  |  |  |
| Fonts                                   |                                         |                                                                                                    |                   |   |  |  |  |
| Location                                |                                         |                                                                                                    |                   |   |  |  |  |

# 7) 如果系統並沒有該語言套件,請依下方圖示下載並安裝它。

| 👷 Language options                                                                                                    | -                      | × |
|----------------------------------------------------------------------------------------------------|------------------------|---|
| ← → ✓ ↑ 🗭 > Control Panel > Clock, Language, and Region > Language > Language options ✓                                                                                                    | ប Search Control Panel | ٩ |
|                                                                                                    |                        |   |
| Chinese (Traditional, Taiwan)                                                                                                    |                        |   |
| Windows display language                                                                                                    |                        |   |
| A language pack for Chinese (Traditional, Taiwan) is available for download                                                                                                    |                        |   |
| Input method                                                                                                    |                        |   |
| Microsoft Bopomofo     Options   Remove       Add an input method     Image: Comparison of the second second seco |                        |   |
|                                                                                                    |                        |   |
|                                                                                                    |                        |   |
|                                                                                                    |                        |   |
|                                                                                                    |                        |   |
|                                                                                                    |                        |   |
| Save Cancel                                                                                                    |                        |   |

| → 👻 🛧 🐓 > Control Par                  | nel 👂 Clock, Langua  | age, and Region > Language                                                                                                    | <ul><li> V ひ Search Control Panel</li></ul> |
|----------------------------------------|----------------------|----------------------------------------------------------------------------------------------------|---------------------------------------------|
| Control Panel Home                     | Change you           | r language preferences                                                                                                    |                                             |
| Advanced settings                      | Add language         | Download and Install Updates                                                                                                    | × want to see and use most often).          |
| Change date, time, or number<br>ormats | Add a langua         | The updates are being downloaded and installed                                                                                                    |                                             |
|                                        | 中文(台                 | Installation status:                                                                                                    | Options                                     |
|                                        |                      | Downloading Chinese Traditional (Taiwan) Language Pack - Windows 10 Version 1511 for x64<br>-based Systems - (KB3105956) [zh-TW_LP] (update 1 of 1) done!<br>Initializing installation done! |                                             |
|                                        | English (U<br>States | Installing Chinese Traditional (Taiwan) Language Pack - Windows 10 Version 1511 for x64-<br>based Systems - (KB3109596) [zh-TW_LP] (update 1 of 1)                                           | Options                                     |
|                                        |                      | Instaling:                                                                                                    |                                             |
|                                        |                      |                                                                                                    |                                             |
|                                        |                      | Cancel                                                                                                    |                                             |
|                                        |                      |                                                                                                    |                                             |
| See also                               |                      |                                                                                                    |                                             |
| onts                                   |                      |                                                                                                    |                                             |

8) 點選[關閉]來完成語言套件安裝。

| Language                                |                            |                           |       | -                                | ı × |
|-----------------------------------------|----------------------------|---------------------------|-------|----------------------------------|-----|
| —                                       | nel 🔹 Clock, Language, and | d Region > Language       |       | ✓ ♥ Search Control Panel         | \$  |
| Control Panel Home                      | Change your lang           | uage preferences          |       |                                  |     |
| Advanced settings                       | Add language 🥵 Down        | nload and Install Updates | ×     | want to see and use most often). |     |
| Change date, time, or number<br>formats | Add a langua               | Installation complete     |       |                                  |     |
|                                         | 中文(台                       |                           |       | Option                           | ıs  |
|                                         |                            |                           |       |                                  |     |
|                                         | English (U                 |                           |       | Option                           | ıs  |
|                                         | States                     |                           |       |                                  |     |
|                                         |                            |                           |       |                                  |     |
|                                         |                            |                           |       |                                  |     |
|                                         |                            |                           | Close |                                  |     |
|                                         |                            |                           | Close |                                  |     |
| See also                                |                            |                           |       |                                  |     |
| Fonts                                   |                            |                           |       |                                  |     |

# 9) 請記得登出來讓新介面設定生效,新 Windows 顯示語言將會於下次

登入時被裝載。

| anguage                                 |                            |                                                                                                    | - 0                            |  |
|-----------------------------------------|----------------------------|----------------------------------------------------------------------------------------------------|--------------------------------|--|
| → ∨ ↑ 햝 > Control Pan                   | el 👂 Clock, Language, and  | d Region > Language                                                                                                    | ✓ ♥ Search Control Panel       |  |
| Control Panel Home                      | Change your lang           | uage preferences                                                                                                    |                                |  |
| Advanced settings                       | Add languages you war      | nt to use to this list. The language at the top of your list is your primary language (the one you wa                              | nt to see and use most often). |  |
| Change date, time, or number<br>formats | Add a language Rem         | nove Move up Move down                                                                                                    |                                |  |
|                                         | 中文(台灣)                     | Windows display language: Will be enabled on next sign-in<br>Input method: Microsoft Bopomofo<br>Date, time, and number formatting | Options                        |  |
|                                         | English (United<br>States) | Windows display language: Enabled<br>Keyboard layout: US                                                                           | Options                        |  |
|                                         |                            |                                                                                                    |                                |  |
|                                         |                            |                                                                                                    |                                |  |
|                                         |                            |                                                                                                    |                                |  |
| iee also                                |                            |                                                                                                    |                                |  |
| Fonts                                   |                            |                                                                                                    |                                |  |
| Location                                |                            |                                                                                                    |                                |  |

9.1)於[Windows 鍵]上點擊滑鼠左鍵。

9.2) 點擊您的個人帳戶。

9.3)選擇[登出]系統。

| Recycle Bin                                                              |                   |                                               |                           |                                           |                                                                         |                                                  |                              |                                                          |             |                                               |
|--------------------------------------------------------------------------|-------------------|-----------------------------------------------|---------------------------|-------------------------------------------|-------------------------------------------------------------------------|--------------------------------------------------|------------------------------|----------------------------------------------------------|-------------|-----------------------------------------------|
| MSI<br>Afterburner                                                       | ∳FLang<br>← -     | guage<br>→ · · ↑ 🗭 · Co<br>ntrol Panel Home   | ntrol Panel > Clo<br>Char | ck, Language, and Reg<br>1ge your languag | ion > Language<br>e preferences                                         |                                                  |                              | ✓ Ů Search Control Par                                   | × □<br>••   |                                               |
| MSLPC Change account settings Lock                                       | Adv               | Life <sup>2</sup> glance                      | Add Ia<br>Get all yo      | ur mail in one                            | Play and explore                                                        | onuage at the topy                               | of your list is your orige   | y language (the one you want to see and use most often). | Options     |                                               |
| Sign out<br>2 地園<br>諸 違絡人                                                |                   | Cagdar<br>Ce<br>Microsoft Edge                | Mail                      | Search                                    | Abox                                                                    | Groove Music                                     | Movies & TV                  |                                                          | Options     |                                               |
| Paint<br>小算盤<br>Recently added<br>Optional Features                      |                   | Mostly Cloudy<br>45° 46°<br>22°<br>Washington |                           |                                           | Why a Russian<br>Saudi deal on<br>cutting oil<br>output remain<br>Money | One dead as<br>Oregon occu<br>and others<br>News | FBI arrests<br>pation leader |                                                          |             |                                               |
| 同 File Explorer<br>② Settings                                            |                   | Store                                         | Skype video               | SODA                                      |                                                                         | OneNote                                          | Get Office                   |                                                          |             |                                               |
| <ul> <li>Power</li> <li>All apps</li> <li>I'm Cortana. Ask me</li> </ul> | New<br>e anything |                                               |                           | 2 6                                       |                                                                         |                                                  | øj 💻                         |                                                          | ^ <b></b> % | ● 行 4× ■ ENG <sup>下午 02-29</sup><br>2016/1/27 |

#### 10) 於再次登入後, Windows 介面語言將會套用新設定。

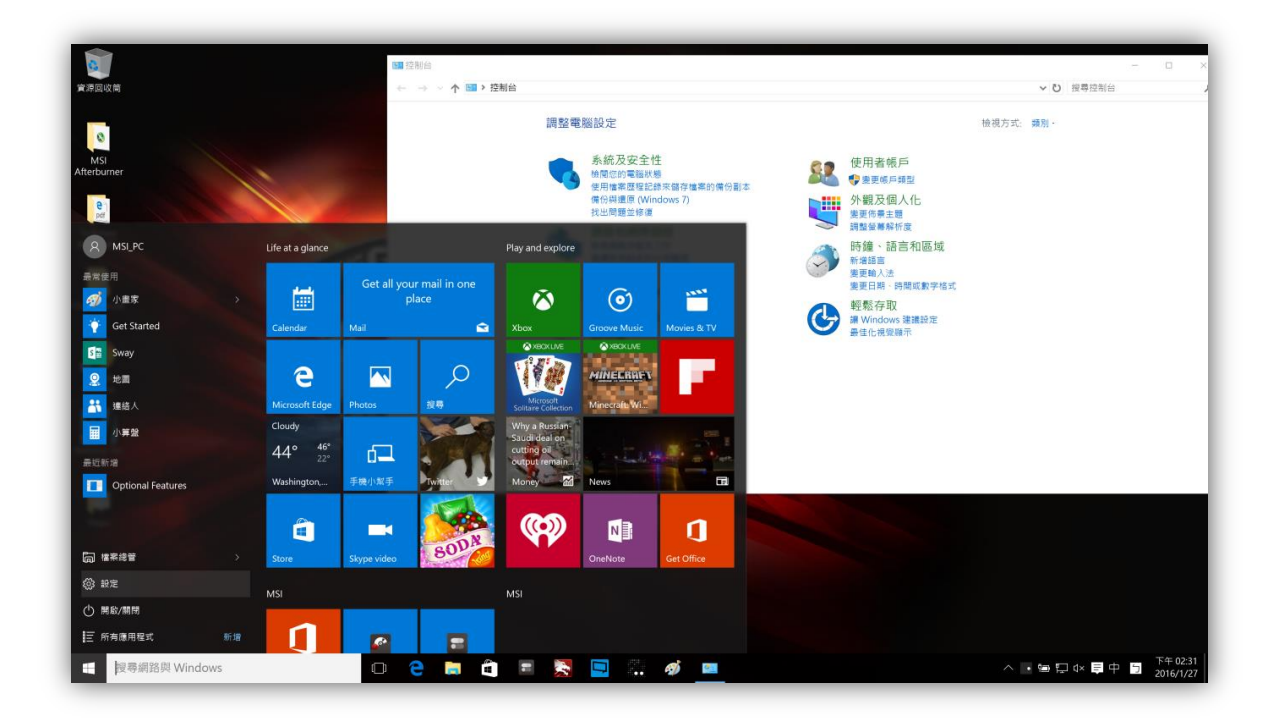